附件2:

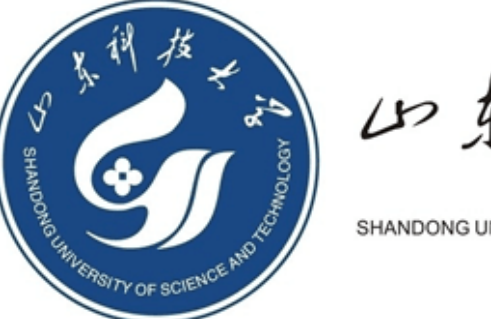

山东科技大学

SHANDONG UNIVERSITY OF SCIENCE AND TECHNOLOGY

# 山东科技大学人才引进报名系统

## 使用指南

山东科技大学人事处

2022年3月

报名系统使用指南

### 山东科技大学人才引进报名系统

#### 使用指南

1. 人才引进报名系统网 http://rszp. sdust. edu. cn, 在浏览器(建议使用 360 浏览器极速模式)中输入网址, 进入报名系统应聘报名界面。

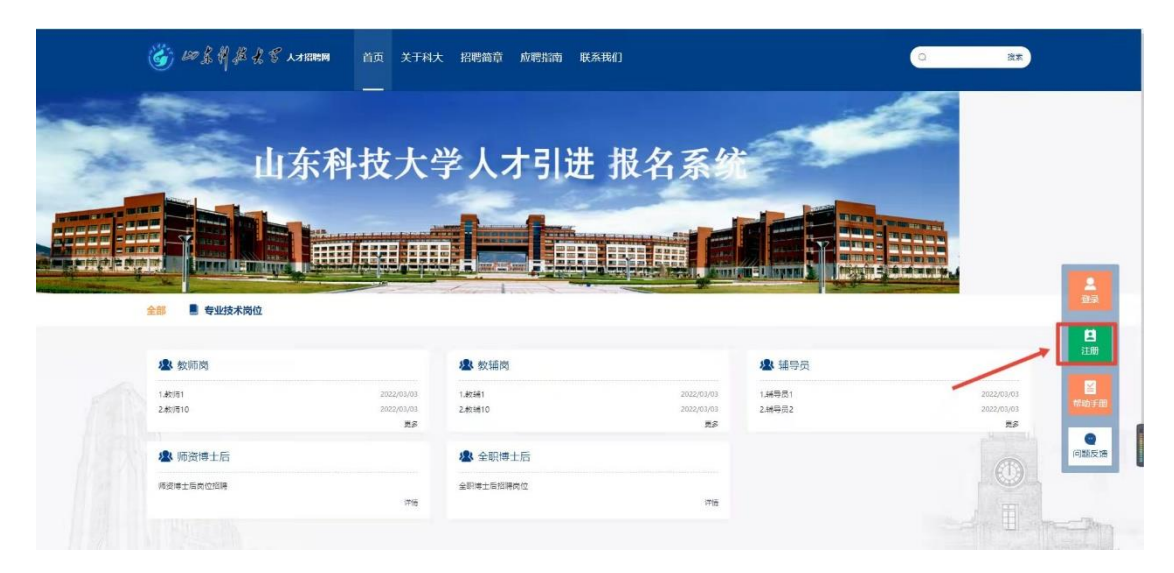

2. 首次登录先进行注册,点击"注册",进入注册界
 面,使用本人手机号或邮箱,按流程进行注册。

| 🎯 #\$\$\$& \$ \$ A # and the filler of the filler of the fille | 顶 服务指南 联系我们                  | Q     | 搜索 |
|----------------------------------------------------------------------------------------------------|------------------------------|-------|----|
|                                                                                                    | 注册账号                         |       |    |
| 输入手机/邮箱                                                                                                    | 输入验证码 设置密码                   | 注册新用户 |    |
|                                                                                                    | ◎ 使用手机号注册                    |       |    |
|                                                                                                    | 前输入手机导始箱<br>前输入圈片验证码 6.0 P.8 |       |    |
|                                                                                                    | 5%A入验证66 28138321245         |       |    |
|                                                                                                    | 密码<br>李母、数字、符号,区分大小写         |       |    |
|                                                                                                    | 重复出码 ● 注册                    |       |    |
|                                                                                                    | 已有账号?立即登录                    |       |    |

3. 注册完成后,请登录报名系统,点击"个人中心",

选择"我的简历",按要求完善简历并保存,简历保存成功后界面会弹出"保存成功"的信息提示。

| <i>Ğ</i> ≈\$4#41 | 人水路時м 首页 关于科,<br>              | 大招聘請算 个人中心 应    | 聘指南 联系我们                       |                        | Q 🌕 18208345 (2011)                    |
|------------------|--------------------------------|-----------------|--------------------------------|------------------------|----------------------------------------|
|                  |                                | 学人才引进           | 生报名系<br>100000                 |                        |                                        |
| 全部 🛯 专业技术岗位      |                                |                 |                                |                        |                                        |
| 🕭 教师岗            |                                | <b>小</b> 数辅岗    |                                | ▲ 辅导员                  | □□□□□□□□□□□□□□□□□□□□□□□□□□□□□□□□□□□□□□ |
| 1.款师1<br>2.款师10  | 2022/03/03<br>2022/03/03<br>夏多 | 1.款铺1<br>2.款铺10 | 2022/03/03<br>2022/03/03<br>更多 | 1.補导员1<br>2.辅导员2       | 2022/03/03<br>2022/03/03<br>空夕<br>夏夕   |
| 🚇 师资博士后          |                                | 🙁 全职博士后         |                                |                        | 问题反馈                                   |
| 师班博士后向位招聘        | 110                            | 全职博士顺振聘向位       | izte                           |                        |                                        |
|                  |                                |                 |                                |                        |                                        |
|                  |                                |                 |                                |                        |                                        |
|                  | 我的简历                           |                 |                                |                        | 2021/04/11                             |
|                  | 高历.400                         |                 |                                |                        | 2021/04/11                             |
|                  | *姓名                            |                 | * 最后学位                         |                        |                                        |
| 首页               |                                |                 |                                |                        |                                        |
| 我的简历             | * 性别                           |                 | * 8578                         |                        |                                        |
| 我的应聘             | ● 男 ○ 女                        |                 |                                |                        |                                        |
| 任务中心             | *出生日期                          |                 | * 手机号                          |                        |                                        |
| 注册报到             | - Int                          |                 |                                |                        |                                        |
|                  | *最后学历                          |                 | 上传谢件<br>简历.doc                 |                        | 选择文件 下载                                |
|                  |                                |                 |                                |                        |                                        |
|                  |                                |                 | 说明:不能上传                        | .exe和.dll文件,附件大小不要超过20 | M,                                     |
|                  |                                |                 | 说明:不能上传                        | .exe和.dll文件,附件大小不要搬过20 | м,                                     |

 4. 简历保存成功后,点击首页,选择所要应聘的岗位
 类别,即可查看该类别下所有招聘岗位,选择应聘岗位, 点击页面上方"应聘",填写报名信息。

#### 报名系统使用指南

| <i>₩\$\$\$\$</i> 28 ллении                                | 首页 关于科力                                              | 大 招聘简章 个人中心                                                                                                    | > 应聘指南 联系我们                                                   |                                                                                                    | Q 💮 HIRKERI (2201                                    |
|-----------------------------------------------------------|------------------------------------------------------|----------------------------------------------------------------------------------------------------|---------------------------------------------------------------|----------------------------------------------------------------------------------------------------|------------------------------------------------------|
| 山东科                                                       | -<br> 技大                                             | 学人才引                                                                                                    | 进报名系统                                                         |                                                                                                    |                                                      |
| <ul> <li>         ・・・・・・・・・・・・・・・・・・・・・・・・・・・・・</li></ul> | 2022/03/03<br>2022/03/03<br>2022/03/03<br>2022/03/03 | (mar) (1000) (mar) (1000) (1000) | 2002/01/0<br>2002/01/0<br>2022/01/0<br>2022/01/0<br>2022/01/0 | <ul> <li>         · · · · · · · · · · · · · · ·</li></ul>                                                                                                    | 2002/04,01<br>2002/04,01<br>2002/04,01<br>2002/04,01 |
| 小市支持士后<br>用設持士に向口前转                                       | 27/B                                                 | 全駅博士后<br>金駅博士順振聴向位                                                                                                    | लव                                                            |                                                                                                    | I REER                                               |
|                                                           | 科夫 个人中心 調                                            | 1972 NG5(3)(1)                                                                                                    |                                                               |                                                                                                    | C 🕜 6065 119                                         |
| RX19100<br>NK化介格<br>Revise France - Motion                |                                                      |                                                                                                    |                                                               | And the second second s |                                                      |

| 最新招聘 ●                                          |                   |            |
|-------------------------------------------------|-------------------|------------|
| 学院: 全部 能得与矿业工程学院 安全与环境工程学院 测绘与空间信息学院 智能被除学院(泰安) |                   | 更多>>       |
| #0/E1                                           | 能源与矿业工程学院         | 2021/04/11 |
| M/82                                            | 能源与矿业工程学院         | 2021/04/11 |
| MUE3                                            | 能源与矿业工程学院         | 2021/04/11 |
| 8084                                            | 安全与环境工程学院         | 2021/04/11 |
| 8085                                            | 安全与环境工程学院         | 2021/04/11 |
| 82/86                                           | 魏金与空间信息学院         | 2021/04/11 |
| \$23/67                                         | 智能較養学院(泰安)        | 2021/04/11 |
| <b>秋</b> (月83                                   | 跟他与空间信息学院         | 2021/04/11 |
|                                                 | 000 mm/0/00 mm/0/ | 2021-04/44 |

REALER

| 御倉尊単なぞ лянни 前页 关于相大 个人中心 詞動簡章 NASAU                |                                                                                                    | C 💮 彩成電路 注明  |
|-----------------------------------------------------|----------------------------------------------------------------------------------------------------|--------------|
| 教育1<br>世界者 2021/04/11 年金校末発行                        |                                                                                                    |              |
| NOTE<br>92:FULE ALLE 17. USERSONELE SANFALE AMERICA |                                                                                                    |              |
|                                                     |                                                                                                    |              |
|                                                     |                                                                                                    |              |
| <b>③</b> # 主票# 2 5 人#45                             | #20141:(点台当都64世生25년18年8月375日<br>第第120059<br>5月1日日 - 1月1日日日日<br>5月1日 (11月1日日日日日日)<br>5月1日 (11月1日日日日日日日日日日日日日日日日日日日日日日日日日日日日日日日 | REAR<br>REAR |
|                                                     | NERSE LINEAR RAIN INC.                                                                                                    |              |

5.填写个人概况、通讯方式、学习经历等信息,其中带"\*"为必填项,填写完成,点击保存、提交,即完成报名。

| 个人概2 [公頃,最多1条]                       |                 |                                       |  |  |
|--------------------------------------|-----------------|---------------------------------------|--|--|
| * 照片(1七白廊)                           |                 | -de 662 67 D 1888 691                 |  |  |
|                                      |                 |                                       |  |  |
|                                      |                 |                                       |  |  |
|                                      |                 |                                       |  |  |
|                                      | 24222A          |                                       |  |  |
|                                      |                 |                                       |  |  |
| - 201-25                             | • (3.9)         | * PEBR                                |  |  |
| 请输入姓名                                | 列               | 请选择民族                                 |  |  |
| 请输入1288<br>* 出生目期                    | * 券份证件卷         | · · · · · · · · · · · · · · · · · · · |  |  |
| dis SM3A/Webbic ESM8                 | 编辑入员价证件号        | SAUDAWARNER COST                      |  |  |
| 構成単位化口利                              | 傳統人專价這件号<br>出生地 | 参加工作形构 🛛                              |  |  |
| 请选择籍贯                                | 请选择出生地          | 但 请选择参加工作时间                           |  |  |
| 现工作单位                                |                 |                                       |  |  |
| 纳纳入现工作单位                             |                 |                                       |  |  |
|                                      |                 |                                       |  |  |
| E participante d'active construction |                 |                                       |  |  |

6. 完成报名后,可在"个人中心"-"我的应聘"处查 看审核进度,面试时间、面试地点、面试成绩均可在本界 面查询。流程中灰色圆点表示未提交,绿色圆点表示审核 通过,蓝色圆点表示审核中,红色圆点表示审核不通过。

| 🌀 ሥ≴∮≉45 мани ађ 关于科                                                                                                    | 大招聘前章 个人中心 应聘指南 联系我们                                                      | Q 💮 #22571 its) |
|----------------------------------------------------------------------------------------------------|---------------------------------------------------------------------------|-----------------|
| 我的应聘                                                                                                    |                                                                           |                 |
| ● 未提文 ● 审校干 ● 审校通过 ● 审核不通过                                                                                                    |                                                                           |                 |
| 教师     教师     和     教师     和     教师     和     教师     和                                                                                                    |                                                                           |                 |
| <ul> <li>取合加速降</li> <li>个人中涛</li> <li>取合加速降</li> <li>取合加速降</li> <li>面式申核</li> <li>4</li> <li>4</li> <li>4</li> <li>4</li> <li>5</li> <li>4</li> <li>4</li> <li>5</li> <li>4</li> <li>4<!--</th--><th>中请日期: 2022/03/09</th><th></th></li></ul> | 中请日期: 2022/03/09                                                          |                 |
|                                                                                                    |                                                                           |                 |
| te met de la 1 K i mis                                                                                                    | 進用總設:山东省各省考集923年8月579号<br>創業:266590                                       | u Cara          |
|                                                                                                    |                                                                           |                 |
| 我的应聘           ● #ddx ● Web* ● Web#uz ● Web#uz                                                                                                    |                                                                           |                 |
| 教師1<br>教務後 範疇与新出工程学校                                                                                                    |                                                                           | 去完善流历           |
| 第四 第四  第四 第四 第四 第四 第四 第四 第四 第四 第四 第四 第四 第四 第四 第四 第四  第四 第四                                                                                                    | 中唐日间: 2022/03/09                                                          |                 |
| 注册报到 - 院系审核                                                                                                    | 率核日期: 2022/03/09                                                          |                 |
| <ul> <li>● (学校3時)用</li> <li>● 人事处入用が2種</li> <li>● 営品(1)が3種</li> </ul>                                                                                                    | 审核日期: 2022/03/09                                                          |                 |
|                                                                                                    |                                                                           |                 |
| (G) ##名书书文明3E                                                                                                    | (第6月14日) 山市 (市内市市市) (第4月1日) (10月1日) (10月1日)<br>新聞記: 244550<br>新聞記: 244550 |                 |